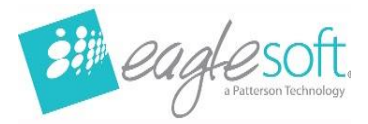

## Eaglesoft 24.00 Silent Workstation Installation

- Utilize these instructions when upgrading from version 20.10 or above on a workstation.
- It is estimated the installation for each workstation is between 5 and 30 minutes.
- Confirm the Workstation meets <u>hardware requirements</u>.
- Run any outstanding Windows Updates first and reboot the workstation.
- Eaglesoft 24.00 must already be installed on the server computer.
- Close any running programs including Eaglesoft on this workstation.

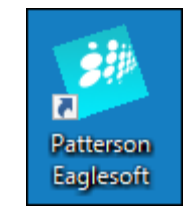

• Double Click the Eaglesoft Icon.

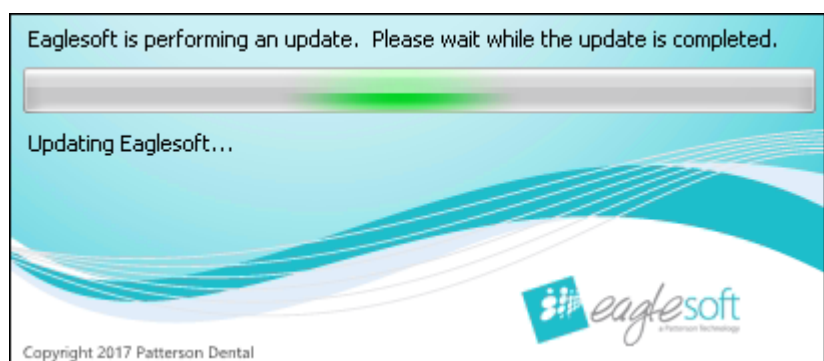

- Eaglesoft will perform a system check for necessary updates.
- Then, the installation will begin automatically with no additional prompts.

| Provider: |               | - | V Logon to Fanlesoft Messenge   |
|-----------|---------------|---|---------------------------------|
| Date:     | 01/20/2020    |   | C cogon to cageson ( gesseringe |
|           | o si soi 2020 |   |                                 |
|           | Logon         |   | Exit                            |
|           |               | - |                                 |
|           |               |   |                                 |

 Once the installation is completed, the Eaglesoft Logon screen will appear.

Repeat steps on each workstation that will be used for Eaglesoft 24.00.

Eaglesoft\_24.00.07\_Silent\_Workstation\_Installation © 2024 Patterson Dental Holdings, Inc. Printed copies of this document are considered uncontrolled.